## ODBC DATABASE SQL

1. เข้าเมน start/setting/control panel/

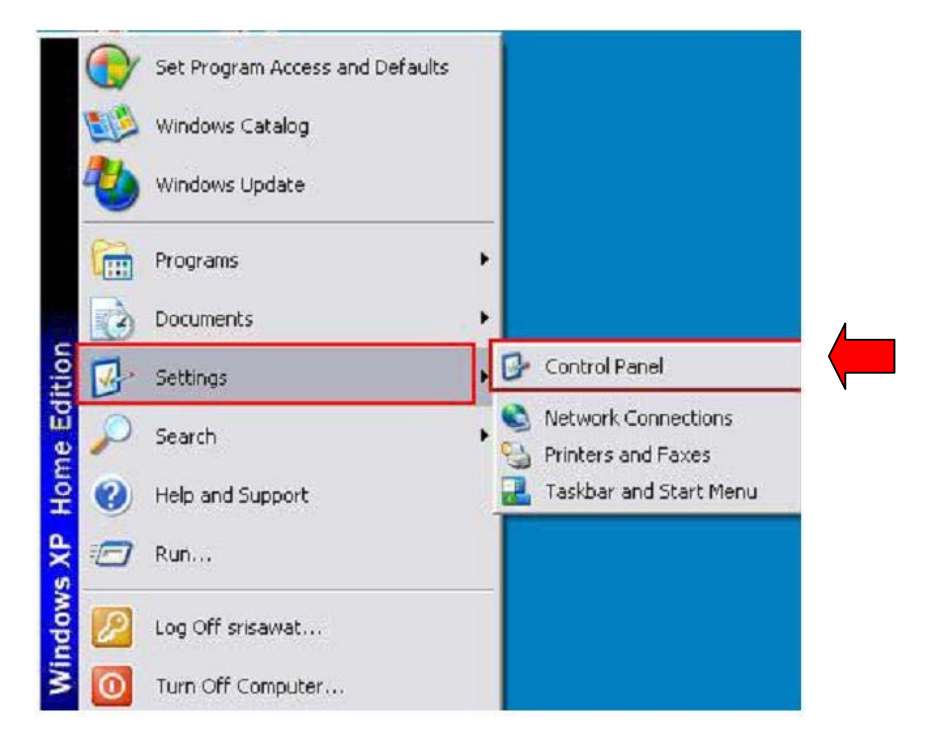

### 2. เลือก Administrative Tools

| 子 Control Panel           |                                                                                                    |                                                                                                    |
|---------------------------|----------------------------------------------------------------------------------------------------|----------------------------------------------------------------------------------------------------|
| File Edit View Favorites  | Tools Help                                                                                                    |                                                                                                    |
| Control Panel<br>See Also | <ul> <li>Accessibility Options</li> <li>Add Hardware</li> <li>Add or Remove Programs</li> <li>Administrative Tools</li> <li>Automatic Updates</li> <li>Automatic Updates</li> <li>Avira AntiVir PersonalEdition</li> <li>Bluetooth Local COM</li> <li>CD/DVD Drive Acoustic Silencer</li> <li>Date and Time</li> <li>Display</li> <li>Folder Options</li> </ul> | <ul> <li>Security Center</li> <li>Sounds and Audio Devices</li> <li>Speech</li> <li>System</li> <li>Taskbar and Start Menu</li> <li>TOSHIBA Controls</li> <li>TOSHIBA HWSetup</li> <li>TOSHIBA Power Saver</li> <li>User Accounts</li> <li>Windows Firewall</li> <li>Wireless Network Setup Wizard</li> </ul> |

3. เลือก Data Sources (ODBC)

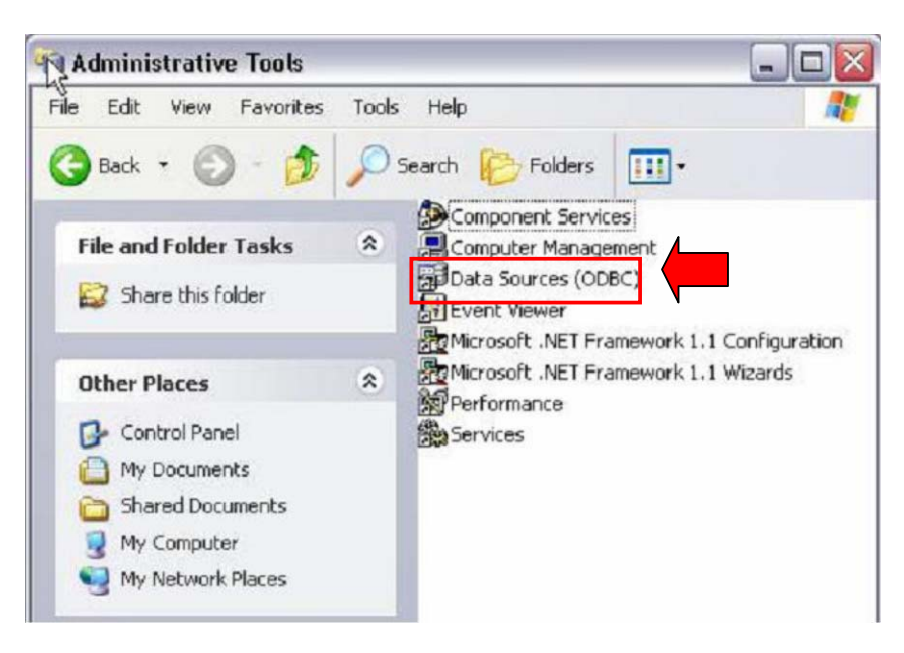

4. เลือก System DSN

| Name                  | Driver                         | Add       |
|-----------------------|--------------------------------|-----------|
| merp                  | SQL Server                     | Bemove    |
| mmse                  | SQL Server                     | Tieneve   |
| mmss                  | SQL Server                     | Configure |
| isual FoxPro Database | Microsoft Visual FoxPro Driver | 1         |
| isual FOXFIO Tables   | MICrosoft Visual FOXFID Driver |           |
|                       |                                |           |
|                       |                                |           |
|                       |                                |           |
|                       | N                              |           |
|                       | hr                             |           |

### 5. เลือก SQL Server แล้วกด Finish

| Microsoft FoxPro VFP Driver (*.dbf)<br>Microsoft ODBC for Oracle<br>Microsoft Paradox Driver (*.db.) | 6<br>2                                                                                                    |
|----------------------------------------------------------------------------------------------------|----------------------------------------------------------------------------------------------------|
| Microsoft ODBC for Oracle<br>Microsoft Paradox Driver (*.db.)                                        | 2                                                                                                    |
| Microsoft Paradox Driver (*.db )                                                                     |                                                                                                    |
| 1.0 0 D 1 T 1 (0 0 1                                                                                 | 4                                                                                                    |
| Microsoft Paradox-1 reiber [".db ]                                                                   | 4                                                                                                    |
| Microsoft Text Driver (.txt; .csv)                                                                   | 4                                                                                                    |
| Microsoft Visual FoxPro Driver                                                                       | 6 =                                                                                                    |
| -Mierceeft Visual FoxPro-Treiber                                                                     | 6                                                                                                    |
| SQL Server                                                                                           | 2                                                                                                    |
|                                                                                                    |                                                                                                    |
|                                                                                                    |                                                                                                    |
| · · · · · · · · · · · · · · · · · · ·                                                                | Count of                                                                                                    |
|                                                                                                    | Microsoft Text Driver (*.txt; *.csv)<br>Microsoft Text-Treiber (*.txt; *.csv)<br>Microsoft Visual FoxPro Driver<br>Microsoft Visual FoxPro Driver<br>SQL Server |

6. บรรทัด Name ใช้เป็น fmerp (ตัวเล็กทั้งหมด) บรรทัด Server เป็นชื่อ server ท เก็บขอมูลไว (ถ้าไมทราบให้คลิกที่เครื่องหมายสามเหลี่ยม จะมีชื่อปรากฏขึ้นมา)

| Microsoft SQL Server DS | 5N Configuration                                                                                                    | ×                                |
|-------------------------|----------------------------------------------------------------------------------------------------|----------------------------------|
| Select a diver ion      | This wizard will help you create an ODBC determined<br>connect to SQL Server.<br>What name do you want to the to refer to t | Fmerp                            |
| soft Excert             | Name: merp                                                                                                    | ถ้าไมรู้จักชื่อ SERVER ให้คลิ๊ก  |
| Michoen DDBI            | How do you want to describe the data source?                                                                                | รู้สามเหลี่ยม เพื่อหาชื่อ SERVER |
| Microsoft Ter           | Description:                                                                                                    |                                  |
| <u>A</u>                | Which SQL Server do you want to connect to?                                                                                 |                                  |
|                         | Server: BBCLIENT                                                                                                    | <b>_</b>                         |
|                         |                                                                                                    |                                  |
|                         |                                                                                                    |                                  |
|                         |                                                                                                    |                                  |
|                         | Finish <u>N</u> ext > Canc                                                                                                  | el Help                          |

## 7. คลิกเลือกตามลกศร กำหนด Login: fm1234, Password: x2y2

| Microsoft SQL Server DS                                                   | N Configuration                                                                                                    | × |
|---------------------------------------------------------------------------|----------------------------------------------------------------------------------------------------|---|
| Select a diiver to<br>me<br>off dBase I                                   | How should SQL Server verify the authenticity of the login ID?<br>O <u>Wi</u> th Windows NT authentication using the network login ID.                                                                                |   |
| soft E<br>In prosoft Form<br>the prosoft ODB1<br>asoft Para<br>Accord Tex | <ul> <li>With Sul Server authentication using a login 1D and password<br/>entered by the user.</li> <li>To change the network library used to communicate with SQL Server,<br/>click Client Configuration.</li> </ul> |   |
| SOL SOL                                                                   | Client Configuration                                                                                                    |   |
|                                                                           | Connect to SQL Server to obtain default settings for the additional configuration options.                                                                                                    |   |
| <u> </u>                                                                  | Login ID: fm1234                                                                                                    |   |
|                                                                           | Password:                                                                                                    |   |
|                                                                           |                                                                                                    | - |
|                                                                           | < <u>B</u> ack <u>N</u> ext > Cancel Help                                                                                                    |   |

# 8. คลิกเลือกตามลกศร กำหนด ชื่อของ database ที่ใช ตัวอยางเชน formula

| Microsoft SQL Server DSN | Configuration                                                                                                    | × |
|--------------------------|----------------------------------------------------------------------------------------------------|---|
| Select a diver re-       | Change the <u>d</u> efault database to: Tomula Attach database filename:                                                                                                    |   |
| Microsoft DOBR           | <ul> <li>Create temporary stored procedures for prepared SQL statements and drop the stored procedures:</li> <li>Only when you disconnect.</li> <li>When you disconnect and as appropriate while you are connected.</li> <li>Use ANSI quoted identifiers.</li> <li>Use ANSI nulls, paddings and warnings.</li> <li>Use the failover SQL Server if the primary SQL Server is not available.</li> </ul> |   |
|                          | < <u>B</u> ack <u>N</u> ext > Cancel Help                                                                                                    |   |

9. คลิกเลือกตามลูกศร กำหนดชื่อของ language ที่ใช ตวอยางเชน Thai แล้ว เลือก Finish

| Microsoft SQL Server D                                                                                                    | SN Configuration                                                                                                    | × |
|----------------------------------------------------------------------------------------------------|----------------------------------------------------------------------------------------------------|---|
| Selact a diwer to<br>Selact a diwer to<br>Selact Access f<br>off Access f<br>off | <ul> <li>Change the language of SQL Server system messages to:</li> <li>Thai</li> <li>Use strong encryption for data</li> <li>Perform translation for character data</li> <li>Use regional settings when outputting currency, numbers, dates and times.</li> <li>Save long running queries to the log file:</li> </ul> |   |
|                                                                                                    | C:\DOCUME~1\user1\LOCALS~1\Temp\QUERY.I                                                                                                    |   |
|                                                                                                    | Long query time (milliseconds): 30000                                                                                                    |   |
| <u> </u>                                                                                                    | Log ODBC driver statistics to the log file:                                                                                                    |   |
|                                                                                                    | C:\DOCUME~1\user1\LOCALS~1\Temp\STATS.L Browse                                                                                                    |   |
|                                                                                                    | <b>_</b>                                                                                                    |   |
|                                                                                                    | < <u>B</u> ack Finish Cancel Help                                                                                                    |   |

#### 10. ถ้าต้องการ test ODBC ให้เลือก Test Data Source

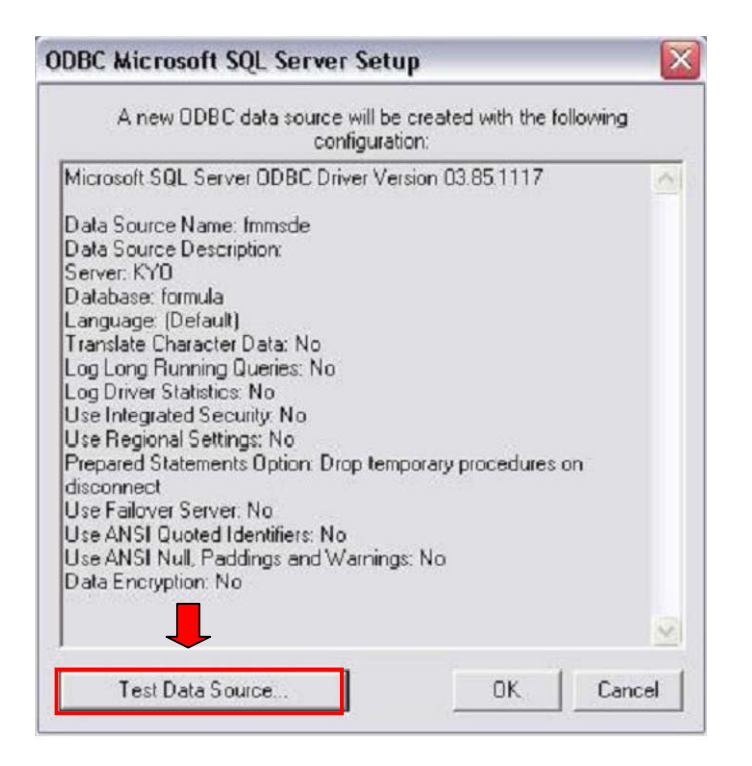

11. ถ้าการกำหนด ODBC สมบูรณ จะมีข้อความ TEST COMPLETED SUCCESSFULLY เลอก OK.

| Microsoft SQL Server ODBC Dri                          | ver Version 03.85.1117 |
|--------------------------------------------------------|------------------------|
| Bunning connectivity tests                             |                        |
| training connocarity costs                             |                        |
| Attempting connection<br>Connection established        |                        |
| Verifying option settings<br>Disconnecting from server |                        |
| TESTS COMPLETED SUCCES                                 | SEULIYI                |
|                                                        | or other.              |
|                                                        |                        |
|                                                        |                        |
|                                                        |                        |
|                                                        |                        |
|                                                        |                        |

12. กำหนดครบ จะมชื่อ data sources: fmerp แล้วเลือก OK

| fmerp              | SQL Server                           |            |
|--------------------|--------------------------------------|------------|
| immsde<br>fmmss    | SQL Server<br>SQL Server             | Remove     |
| Visual FoxPro Data | abase Microsoft Visual FoxPro Driver | Configure. |
|                    |                                      |            |